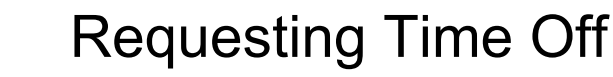

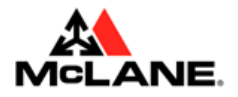

THIS JOB AID IS FOR: All Teammates

## **REQUEST TIME OFF- WEB VERSION**

## From the Workday home page

- 1. On the upper left-hand corner, select **MENU**.
- 2. Select the Request Absence app.
- 3. Select the day or days you would like to request off on the **Request Absence Calenda**r. **Note:** you can also click **Date Range** and enter the dates.
- 4. Select Continue.
- 5. In the Request Absence pop-up window, in the **Type of Absence** box, use the prompt to select the type of absence.
- 6. If you need to specify specific times for specific dates, click on the pen icon next to Edit Individual Days. If you don't need to add any details, go to Step 7.
  - a. Select the date on the left side, edit the **Type of Absence** and hours, or add **Comments** for specific days.

**Note:** You can add comments for the approver or Attachments below the Additional Information Heading.

7. Select Submit Request. Note: you may select Go to Calendar to verify your absence request.

**Notes:** Verifying with your manager that your absence has been approved is recommended.

## **REQUEST TIME OFF- MOBILE VERSION**

## From the Mobile App Home Screen

- 1. Select the **Apps** icon located on the bottom menu.
- 2. Select the Absence app.
- 3. On the calendar, select the days you would like to request time off by pressing them.
- 4. Select the **Request # Days** button at the bottom of the page.
- 5. Select the Type of Absence you want to request.
- 6. On the Request Absence Screen, verify or enter the following:
  - **a.** Type of Absence field.

Note: you may change it from this screen by clicking the prompt and selecting the correct one

- **b.** Duration (defaults at 8 hours but can be changed).
- c. Comment field- enter any comments for your supervisor to consider (optional).
- d. Add attachments you would like your supervisor or HR to consider (optional).
- e. Click Submit.